# ネット予約するには…

ネット予約を利用するにあたって下記の手順でご予約ください。

### 予約する

予約をしたいお店のトップペー ジにある 「ネット予約」のボタ ン、もしくは 「料金メニュー」の タブを押します。

#### ②メニューを選ぶ

予約したいメニューを選んで 「予約する」ボタンを押します。

### ②メニューを追加する

メニューを追加したい場合は下 記の「メニューを追加する場合 はこちら」を押して、追加した いメニューを選びます。最後に 「この内容で次へ」を押します。

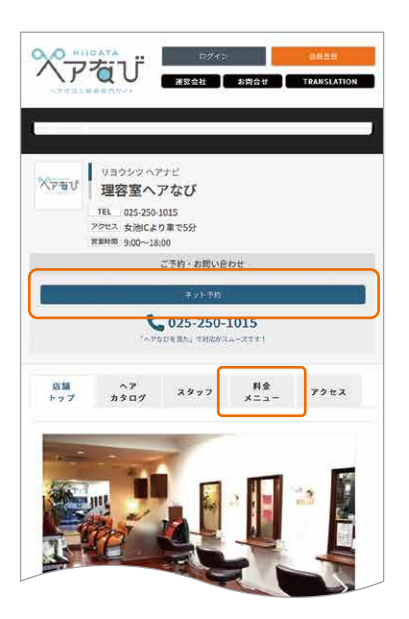

スタッフ紹介ページの下記のボ タンからスタッフを指名してか ら予約もできます。

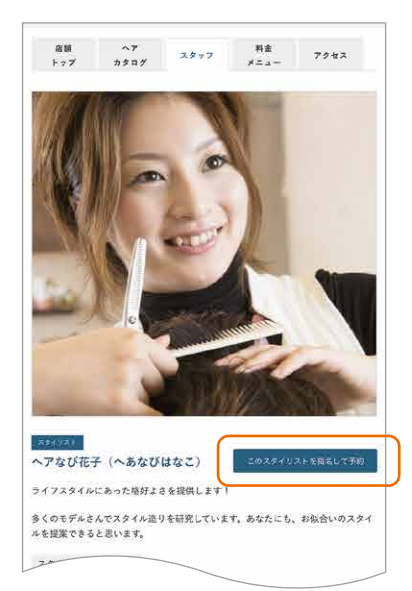

| M                                                                                                    | リヨウシッヘ7<br>理容室へ<br>TEL 025-250-<br>プクセス 女池(よ)<br>調腸問題 9:00~19;                                                                                                    | アなび<br>アなび<br>1015<br>り車で5分<br>:00            |                                                                                                    |                                                                                         |
|----------------------------------------------------------------------------------------------------|----------------------------------------------------------------------------------------------------|-----------------------------------------------|----------------------------------------------------------------------------------------------------|-----------------------------------------------------------------------------------------|
|                                                                                                    |                                                                                                    | ご予約、お問い合                                      | :bt                                                                                                    |                                                                                         |
|                                                                                                    |                                                                                                    | ネット手約                                         |                                                                                                    |                                                                                         |
|                                                                                                    | 5                                                                                                    | 025-250-                                      | 1015                                                                                                    |                                                                                         |
|                                                                                                    |                                                                                                    |                                               |                                                                                                    |                                                                                         |
| 瓜餅<br>トップ                                                                                                    | ヘア<br>カタログ                                                                                                    | 2897                                          | 料金<br>メニュー                                                                                                    | 7922                                                                                    |
|                                                                                                    |                                                                                                    |                                               |                                                                                                    |                                                                                         |
| 料金×二                                                                                                    |                                                                                                    |                                               |                                                                                                    |                                                                                         |
| 料金メニ                                                                                                    | :a-                                                                                                    |                                               | - Conner                                                                                                    |                                                                                         |
| 料金メニ<br>全て表示                                                                                                    |                                                                                                    | <i>#</i> ₹−)( <i>K</i> −                      | 7) (REME                                                                                                    |                                                                                         |
| 料金メニ<br>全て表示<br>トリートメ                                                                                                    | 12-<br>(725)(1<br>225)(295                                                                                                    | 59-)(K-<br>2K)(b#4                            | マ 総毛焼王<br>- スシェーヒング                                                                                                    |                                                                                         |
| 料金メニ<br>全て表示<br>トリートメ<br>その他メニ                                                                                                    | 24-<br>(725)<br>(225)<br>(2 | 77 (17-<br>77 (17-                            | マ)(縮毛矯正<br>ースシェービング                                                                                                    | 3                                                                                       |
| 料金メニ<br>全て表示<br>トリートメ<br>その他メニ<br>アーマニ                                                                                                    | 12-<br>) 796 (1<br>126 (196<br>12-)<br>12-                                                                                                    | 79-) (K-<br>2K) (574                          | マ)<br>縮毛線正<br>-スシェービング<br>324                                                                                                    | )<br>)<br>07 <del>7015</del>                                                            |
| <b>料金メニ</b><br>全て表示<br>トリートメ<br>その他メニ<br>・アーマニ・<br>チュラル                                                                                                    |                                                                                                    | 99-)( <i>K</i> -<br>2 <i>K</i> )( <i>V</i> 74 | マ) (単色純正<br>-スシェービング<br>324<br>610                                                                                                    | 019 <del>71016</del>                                                                    |
| 料金×二<br>全て表示<br>トリート×<br>その他×二<br>チュラル<br>リット (シ                                                                                                    | ニュー<br>) カット :<br>:ント ヘッド<br>:コー<br>キュア<br>ウエーブ<br>エービング込)                                                                                                    | カラー パー<br>スパ レディ                              | マ 総毛焼正<br>-スシェービング<br>324<br>610<br>432                                                                                                    | 07 <del>1075</del><br>07 <del>1075</del>                                                |
| 料金メニ<br>全て表示<br>トリートス<br>その他メニ<br>・アーマニ・<br>チュラル・<br>リット (シー<br>ット・シャン                                                                                                    | ニュー<br>カット<br>ニュー<br>キュア<br>ウエーブ<br>エービング込)<br>ワー・シェービン                                                                                                    | 7                                             | マ 単単語語<br>- スシェービング<br>324<br>810<br>432                                                                                                    | 019 2017&<br>1019 7017&<br>1019 7017&<br>1019 7017&                                     |
| 料金メニ<br>全て表示<br>トリートメ<br>その他メニ<br>アーマニ:<br>チュラル・<br>ット・シャン<br>ヤイルド:<br>ャンフー・フ                                                                                                    | ユー<br>カット<br>コー<br>キュア<br>ウエーブ<br>エービング込)<br>カット (小学2)<br>カット (小学2)<br>カット (小学2)                                                                                                    | カラー) <u>パー</u><br>スパ レディ<br>グ<br><b>生未満</b> ) | マ 前毛助正<br>- スシェービング<br>324<br>610<br>432<br>216                                                                                             | 017 FBJ78<br>017 FBJ78<br>019 FBJ78<br>019 FBJ78                                        |
| 料金×二<br>全て表示<br>トリート×<br>その他×二<br>チュラル・<br>リット・シャン<br>ヤイルド:<br>ヤンフー・フ<br>リート×                                                                                                    | ユー<br>カット<br>ニント<br>カット<br>ニュー<br>キュア<br>ウエーブ<br>エービング込)<br>カット<br>(小学:<br>コーラ<br>ント<br>ウエーブ                                                                                                    | カラー パー<br>スパ レディ<br>グ<br>主来満)                 | マ 第年Mi E<br>- スシェービング<br>324<br>810<br>432<br>216<br>918                                                                                    | 014 FB156<br>FB164 FD<br>614 FB156<br>614 FB156<br>614 FB156<br>614 FB156<br>614 FB156  |
| 料金×二<br>全て表示<br>トリート×<br>その他×二<br>テュラル・<br>ット・シャン<br>ヤイルド!<br>ヤンフー・フ<br>リート×                                                                                                    | ユー<br>カット<br>(コー<br>カット<br>(コー<br>キュア<br>ウエーブ<br>オーブ<br>カット<br>(小学)<br>コー<br>シトウエーブ<br>シトウエーブ<br>シトウエーブ                                                                                                    | カラー パー<br>スパ レディ<br>グ<br>主来満)                 | マ 単単加正<br>- スシェービング<br>324<br>610<br>432<br>216<br>918                                                                                      | 017 - 78978<br>017 - 78978<br>019 - 78978<br>019 - 78978<br>019 - 78978<br>019 - 78978  |
| 料金×二<br>全て表示<br>トリート×<br>その他×二<br>テーマニニ<br>チュラル・<br>ッット・シャン<br>ヤイルド、<br>ヤンフー・フ<br>リートメ<br>ラーチェニ                                                                                  | ユー<br>カット<br>(ステレー・シット<br>キュア<br>ウエーブ<br>オープ<br>カット<br>(小学会<br>ントウエーブ<br>ントウエーブ<br>ントウエーブ<br>ント<br>シートウエーブ<br>ント<br>シートウエーブ                                                                                                    | カラー パー<br>スパ レディ<br>グ<br>E未満)                 | マ 80 年ME<br>- スシェービング<br>324<br>610<br>432<br>216<br>918<br>486                                                                             | 019 2013.<br>019 2013.<br>019 2013.<br>019 2013.<br>019 2013.<br>019 2013.<br>019 2013. |
| 料金×二<br>全て表示<br>トリート×<br>その他×二<br>チュラル・<br>ット・シャン<br>マーマニ・<br>チュラル・<br>リート×<br>マーマニ・<br>リート×<br>マーマニ・<br>シット・シャン<br>マー・フー・<br>マー・<br>マー・<br>マー・<br>マー・<br>マー・<br>マー・<br>マー・<br>マ | ユー<br>カット<br>ネット<br>ネット<br>キュア<br>ウエーブ<br>ウエーブ<br>カット<br>(小学9)<br>ントウエーブ<br>ントウエーブ<br>シトウエーブ<br>(小学9)<br>シトウエーブ<br>シトウエーブ<br>(小学9)<br>シトウエーブ<br>(小学9)<br>シトウエーブ<br>(小学9)<br>シトウエーブ<br>(小学9)<br>シトウエーブ<br>(小学9)<br>(小学9)<br>(小)<br>(小)<br>()<br>(                                                                                                    | カラ- パー<br>スパ レディ<br>グ<br>左末満)                 | <ul> <li>REMAIL</li> <li>- 201 - 200</li> <li>324</li> <li>610</li> <li>432</li> <li>216</li> <li>918</li> <li>486</li> <li>3,78</li> </ul> | 0                                                                                       |

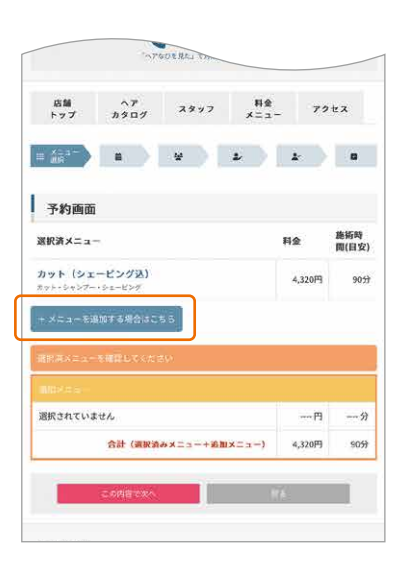

| <u> </u>                                                                                                    | 料金     | 施術  | 時間(日   |
|----------------------------------------------------------------------------------------------------|--------|-----|--------|
|                                                                                                    |        | 安)  | 111110 |
| カット                                                                                                    |        |     |        |
| □ カット (一般)                                                                                                    | 3,780円 |     | 60分    |
| □ チャイルドカット(小学生未満                                                                                                    | 2,160円 |     | 30分    |
| フェードカット                                                                                                    | 3.240円 |     | 10分    |
| カラー                                                                                                    |        |     |        |
| 〕 カラーチェンジ                                                                                                    | 4,860円 |     | 60分    |
| n na stand stand stand                                                                                                    |        |     |        |
| and the second second se |        |     |        |
| 選択されていません                                                                                                    |        | - 円 | 分      |

# ネット予約するには…(続き)

### ③スタイリスト選択

スタッフを指名する場合、指名 したいスタッフを選びます。指 名がなければ「スタッフの指名 なし」を選びます。

| 17                                                                                                    | 1                                                                                                    | 590                                                                                                    | 9                                                                                                    | スタッフ                                                                                                    | ,                                                                              | -==                                                                | 73                                                                                           | セス                                                                                                    |                       |
|----------------------------------------------------------------------------------------------------|----------------------------------------------------------------------------------------------------|----------------------------------------------------------------------------------------------------|----------------------------------------------------------------------------------------------------|----------------------------------------------------------------------------------------------------|--------------------------------------------------------------------------------|--------------------------------------------------------------------|----------------------------------------------------------------------------------------------|----------------------------------------------------------------------------------------------------|-----------------------|
| 10                                                                                                    |                                                                                                    | 2.94%<br>RR                                                                                                    | *****                                                                                                    | 光的<br>所                                                                                                    | 2                                                                              | ÞI                                                                 | 2                                                                                            |                                                                                                    |                       |
| 予約                                                                                                    | 画面                                                                                                    |                                                                                                    |                                                                                                    |                                                                                                    |                                                                                |                                                                    |                                                                                              |                                                                                                    |                       |
| 選択済>                                                                                                    | 4=a-                                                                                                    |                                                                                                    |                                                                                                    |                                                                                                    |                                                                                | 777                                                                | 料金                                                                                           | 施新#<br>問(日                                                                                                    | 等<br>安)               |
| <b>カット</b><br>カット・シ                                                                                                    | (9x-<br>+27-15                                                                                                    | ピングリ                                                                                                    | \$                                                                                                    |                                                                                                    |                                                                                |                                                                    | 4,320円                                                                                       | 9                                                                                                    | 09                    |
|                                                                                                    |                                                                                                    |                                                                                                    |                                                                                                    |                                                                                                    | 8                                                                              | 合計                                                                 | 4,320円                                                                                       | 9                                                                                                    | 分                     |
| ご相望の                                                                                                    | 29193                                                                                                    | ストを通け                                                                                                    | RLTKR                                                                                                    | an.                                                                                                    |                                                                                |                                                                    |                                                                                              |                                                                                                    | -0                    |
|                                                                                                    |                                                                                                    |                                                                                                    |                                                                                                    |                                                                                                    |                                                                                |                                                                    |                                                                                              |                                                                                                    | -                     |
|                                                                                                    |                                                                                                    |                                                                                                    | ( -                                                                                                    | ヽアなび                                                                                                    | 太郎                                                                             | )                                                                  |                                                                                              |                                                                                                    |                       |
|                                                                                                    |                                                                                                    | _                                                                                                    |                                                                                                    |                                                                                                    |                                                                                | 2                                                                  |                                                                                              |                                                                                                    |                       |
| 10.7                                                                                                    | 17-7876                                                                                                    | 2                                                                                                    | 6                                                                                                    | 7-7557                                                                                                    |                                                                                | 1                                                                  |                                                                                              |                                                                                                    |                       |
| $\sim$                                                                                                    | 12 O (C                                                                                                    | £. J                                                                                                    |                                                                                                    | ないンロ                                                                                                    | 3-                                                                             | 1                                                                  |                                                                                              |                                                                                                    |                       |
| -                                                                                                    |                                                                                                    |                                                                                                    |                                                                                                    |                                                                                                    |                                                                                | ÷                                                                  |                                                                                              |                                                                                                    |                       |
|                                                                                                    |                                                                                                    |                                                                                                    |                                                                                                    |                                                                                                    |                                                                                |                                                                    |                                                                                              |                                                                                                    |                       |
| 1000                                                                                                    | 1.00                                                                                                    |                                                                                                    |                                                                                                    |                                                                                                    |                                                                                |                                                                    |                                                                                              |                                                                                                    |                       |
| (Date)                                                                                                    | $\nu \sim$                                                                                                    |                                                                                                    |                                                                                                    |                                                                                                    |                                                                                |                                                                    |                                                                                              |                                                                                                    |                       |
| 15                                                                                                    | 100                                                                                                    |                                                                                                    |                                                                                                    |                                                                                                    |                                                                                |                                                                    |                                                                                              |                                                                                                    |                       |
| 115 1 -                                                                                                    | 100                                                                                                    | -                                                                                                    | P+F                                                                                                    | t pr                                                                                                    |                                                                                |                                                                    |                                                                                              |                                                                                                    |                       |
| 10 K 10 K                                                                                                    | and the second second s                                                                                                    |                                                                                                    |                                                                                                    |                                                                                                    |                                                                                |                                                                    |                                                                                              |                                                                                                    |                       |
| 101                                                                                                    | R. L                                                                                                    | 6                                                                                                    | e. e                                                                                                    | AC HILL                                                                                                    |                                                                                |                                                                    |                                                                                              |                                                                                                    |                       |
| 1                                                                                                    |                                                                                                    |                                                                                                    |                                                                                                    | ACHP                                                                                                    | 1.1                                                                            |                                                                    |                                                                                              |                                                                                                    |                       |
| 1×                                                                                                    |                                                                                                    |                                                                                                    | 8142                                                                                                    | h 団 10                                                                                                    | 101                                                                            |                                                                    |                                                                                              |                                                                                                    |                       |
| interest                                                                                                    | E.                                                                                                    | ×                                                                                                    | シイリス                                                                                                    | h 团 10                                                                                                    | #1                                                                             |                                                                    |                                                                                              |                                                                                                    |                       |
| No. of the second second second second second second second second second second second second second second se                                                                                                    |                                                                                                    | ×                                                                                                    | \$702                                                                                                    | F (19) 10                                                                                                    | 41                                                                             |                                                                    |                                                                                              |                                                                                                    |                       |
|                                                                                                    |                                                                                                    | X                                                                                                    | \$702                                                                                                    | )- 団 10                                                                                                    | 451                                                                            |                                                                    |                                                                                              |                                                                                                    |                       |
| and the second second s |                                                                                                    | K                                                                                                    | \$702                                                                                                    | )- (E) 10                                                                                                    | 41                                                                             |                                                                    |                                                                                              |                                                                                                    |                       |
|                                                                                                    |                                                                                                    | x                                                                                                    | \$742                                                                                                    | н ( <u>1</u> 11)                                                                                                    | 141                                                                            |                                                                    |                                                                                              |                                                                                                    |                       |
| 1                                                                                                    | APREM                                                                                                    | - ス<br>* 東川 し                                                                                                    | 8742<br>7742                                                                                                    | ト (田 10<br>)                                                                                                    | #1                                                                             |                                                                    |                                                                                              |                                                                                                    |                       |
| -                                                                                                    | anale                                                                                                    | ス:<br>を頭把し                                                                                                    | \$792<br>\$792<br>\$792                                                                                                    | - (28-10                                                                                                    | -#1                                                                            |                                                                    |                                                                                              |                                                                                                    |                       |
|                                                                                                    |                                                                                                    | 大<br>本<br>家<br>派<br>に<br>う<br>3<br>年<br>の<br>の                                                                                                    | タイリス<br>てください<br>日25日                                                                                                    | ) (22.10<br>)<br>)                                                                                                    | 18 <del>- 1</del>                                                              | ាតានៈ។                                                             | 9 <b>3</b>                                                                                   |                                                                                                    |                       |
| の店都                                                                                                    | 04 DE IN                                                                                                    | ス<br>を感用し<br>3年09)                                                                                                    | タイリス<br>てください<br>月25日                                                                                                    | 16:58 L                                                                                                    | ""<br>以除予 <b>将</b>                                                             | 可能で                                                                | ्रम्                                                                                         |                                                                                                    |                       |
| の店都<br>意事項:                                                                                                    | арен<br>14 202<br>7-раз                                                                                                    | ■<br>まで用し<br>3年09)<br>目2時間ま                                                                                                    | タイリス<br>マください<br>月25日<br>前までとる                                                                                                    | ト (田 10<br>)<br>16:58 県<br>:ります                                                                                                    | (第1)<br>以降予算                                                                   | 可能で                                                                | : व                                                                                          |                                                                                                    |                       |
| の店都<br>原事項:                                                                                                    | ネル目の<br>1は 202<br>予約は当                                                                                                    | <ul> <li>※家舗し</li> <li>3年09)</li> <li>目2時間書</li> </ul>                                                                                                    | タイリス<br>マイルス<br>月25日<br>月までとる                                                                                                    | ト ヨ 10<br>ト ヨ 10<br>り<br>16:58 県                                                                                                    | #1<br>以降予新                                                                     | 可能で                                                                | : <b>J</b>                                                                                   |                                                                                                    |                       |
| <ul> <li>これ10</li> <li>の店都<br/>意事項:</li> </ul>                                                                                                    | 本の目的<br>(は 202<br>予約は当<br>2023年                                                                                                    | ★<br>東京住し<br>3年09)<br>目2時間書<br>9月                                                                                                    | タイリス<br>てください<br>月25日<br>Aまでとる                                                                                                    | ト 道 10<br>2<br>16:58 以<br>19ます                                                                                                    | 年1<br>以降予 <b>都</b>                                                             | )可能で                                                               | 2023年:                                                                                       | 10月                                                                                                    |                       |
| の店都<br>意志明 :<br>日時                                                                                                    | より目的<br>はは 202<br>予約は当<br>2023年<br>25<br>(月)                                                                                                    | ×頭根し<br>3年09)<br>目2時間8<br>9月<br>26<br>(火)                                                                                                    | タイリス<br>マイリス<br><b>月25日</b><br>前までとる<br>27<br>(水)                                                                                                    | ト 連 10<br>ト 連 10<br>い<br>16:58 県<br>のます<br>28<br>(株)                                                                                                    | (全)<br>(全)                                                                     | 9可能で<br>30<br>注)                                                   | : <b>3</b><br>20234 :<br>1<br>(H)                                                            | 10月<br>2<br>(月)                                                                                                    |                       |
| の店舗<br>意事項:<br>日時<br>10:00                                                                                                    | 20234<br>25<br>(J)<br>20234                                                                                                    | ス<br>大<br>大<br>大<br>大<br>大<br>大<br>大<br>大<br>大<br>大<br>大<br>大<br>大                                                                                                    | タイリス<br>マイリス<br>日25日<br>前までとな<br>27<br>(別の)<br>〇〇                                                                                                    | 16:58 ↓<br>16:58 ↓<br>16:58 ↓<br>28<br>(x)                                                                                                    | 年<br>(第<br>(金)<br>(2)                                                          | <b>可能</b> (<br>30<br>出)                                            | 2023年:<br>1<br>(円)                                                                           | 10月<br>2<br>(Л)<br>×                                                                                                    |                       |
| の<br>高端明<br>10:00<br>10:30                                                                                                    | 米に目的<br>1は202<br>予約は当<br>2023年<br>25<br>(月)<br>×<br>×<br>×                                                                                                    | жжіні<br>зароў<br>≘295/88<br>97<br>26<br>(хо)<br>©                                                                                                    | マイリス<br>マイリス<br>月25日<br>点までとる<br>27<br>(体)<br>〇                                                                                                    | ► 28 (3k)       28 (3k)       (3k)                                                                                                    | 第二<br>29<br>(金)<br>〇                                                           | <b>可能で</b><br>30<br>出し<br>〇                                        | 2023\$ :<br>1<br>(H)<br>0                                                                    | 10月<br>2<br>(Д)<br>×<br>×                                                                                                    |                       |
| 11:00<br>11:00                                                                                                    | 2023<br>2023<br>2023                                                                                                    | ★ 取用し<br>3年09月<br>日2時間第<br>9月<br>26<br>(火)<br>○                                                                                                    | タイリス<br>てくたこり<br>月25日<br>前までとな<br>27<br>(体)<br>〇<br>〇                                                                                                    | ト 理 10<br>ト 理 10<br>16:58 以<br>つます<br>(本)<br>〇                                                                                                    | #1<br>29<br>(金)<br>〇<br>〇                                                      | <b>可能で</b><br>30<br>近日<br>〇<br>〇                                   | 20238 :<br>1<br>(H)<br>0<br>0                                                                | аод<br>2<br>(д)<br>×<br>×<br>×<br>×                                                                                                    | (<br>)<br>)<br>)<br>) |
| сода<br>сода<br>сода<br>сода<br>сода<br>сода<br>сода<br>сода                                                                                                    | 20239<br>20239<br>2020<br>20239<br>20239<br>2020<br>20239<br>2020<br>20239<br>2020<br>2020 | ス<br>23年109<br>日2時間8<br>9月<br>26<br>(火)<br>〇<br>〇<br>〇<br>〇                                                                                                    | 97UA<br>(K)<br>1258<br>137C23<br>(K)<br>0<br>0<br>0<br>0<br>0<br>0<br>0<br>0<br>0<br>0<br>0                                                                                                    | > 28<br>(¥)<br>©<br>28<br>(¥)<br>©<br>0                                                                                                    | 年<br>29<br>(金)<br>〇<br>〇<br>〇<br>〇                                             | 30<br>30<br>(注)<br>〇<br>〇<br>〇                                     | 20234 :<br>1<br>(B)<br>0<br>0<br>0<br>0<br>0<br>0<br>0<br>0<br>0<br>0<br>0<br>0<br>0         | аол<br>2<br>(д)<br>×<br>×<br>×<br>×<br>×<br>×                                                                                                    |                       |
| に<br>に<br>に<br>の<br>の<br>に<br>の<br>の<br>に<br>の<br>の<br>に<br>の<br>の<br>に<br>の<br>の<br>に<br>の<br>の<br>に<br>の<br>の<br>に<br>の<br>の<br>に<br>の<br>の<br>に<br>の<br>の<br>い<br>の<br>の<br>い<br>の<br>の<br>い<br>の<br>の<br>の<br>の<br>の<br>の<br>の<br>の<br>の<br>の<br>の<br>の<br>の                                                                                                    | 20234<br>(12 202<br>7) 10234<br>203<br>2034<br>203<br>2034<br>203<br>2034<br>203<br>2034<br>203<br>2034<br>203<br>2034<br>203<br>2034<br>203<br>2034<br>203<br>2034<br>203<br>2034<br>203<br>2034<br>203<br>2034<br>203<br>2034<br>203<br>2034<br>2034                                                                                                    | 24<br>23<br>24<br>24<br>24<br>26<br>26<br>20<br>0<br>0<br>0<br>0<br>0<br>×                                                                                                    | 27<br>(k)<br>(c)<br>(c)<br>(c)<br>(c)<br>(c)<br>(c)                                                                                                    | 28<br>(xk)<br>0<br>28<br>(xk)<br>0<br>0<br>0<br>0<br>0                                                                                                    |                                                                                | <b>50</b><br>注出<br>〇〇<br>〇〇<br>〇〇                                  | 2023& 3<br>1<br>(H)<br>0<br>0<br>0<br>0<br>0<br>0<br>0<br>0<br>0<br>0<br>0<br>0<br>0         | Ros<br>(R)<br>×<br>×<br>×<br>×<br>×<br>×<br>×<br>×<br>×<br>×                                                                                                    |                       |
| <ul> <li>・・・・・・・・・・・・・・・・・・・・・・・・・・・・・・・・・・・・</li></ul>                                                                                                    | x del a<br>k del a<br>k de 2022<br>Frides<br>2023<br>K<br>2023<br>K<br>2035<br>K<br>2035<br>K<br>X<br>X<br>X<br>X<br>TEL<br>TEL<br>TEL                                                                                                    | 23<br>23<br>23<br>23<br>24<br>29<br>26<br>(2)<br>26<br>(2)<br>(2)<br>(2)<br>(2)<br>(2)<br>(2)<br>(2)<br>(2)                                                                                                    | 9/132<br>T(25)<br>1125<br>1125 | 28<br>(x)<br>(x)<br>(x)<br>(x)<br>(x)<br>(x)<br>(x)<br>(x)<br>(x)<br>(x)                                                                                                    | 29<br>(2)<br>(2)<br>(2)<br>(2)<br>(2)<br>(2)<br>(2)<br>(2)<br>(2)<br>(2)       | <b>三日本</b><br>一日本<br>一日本<br>一日本<br>一日本<br>一日本<br>一日本<br>一日本<br>一日本 | 20234: 3<br>1<br>(H)<br>(H)<br>(O)<br>(O)<br>(O)<br>(O)<br>(O)<br>(O)<br>(O)<br>(O           | 2<br>(9)<br>×<br>×<br>×<br>×<br>×<br>×<br>×<br>×<br>×                                                                                                    |                       |
| 2014<br>2014<br>2014<br>2014<br>2014<br>2014<br>2014<br>2014                                                                                                    | APREMA<br>APREMA<br>APPENDES<br>APPENDES<br>APPENDE                                                                                                    | 25 (A)<br>25 (A)<br>26 (A)<br>26 (A)<br>27 (A)<br>27 (A) | 9/13,<br>7 25<br 13<br>12<br>12<br>13<br>13<br>12<br>14<br>10<br>10<br>10<br>10<br>10<br>10<br>10<br>10<br>10<br>10<br>10<br>10<br>10                                                                                                    | 28<br>(xk)<br>(xk)<br>(xk)<br>(xk)<br>(xk)<br>(xk)<br>(xk)<br>(xk)                                                                                                    | 29<br>(g)<br>(c)<br>(c)<br>(c)<br>(c)<br>(c)<br>(c)<br>(c)<br>(c)<br>(c)<br>(c | 30<br>30<br>0<br>0<br>0<br>0<br>0<br>0<br>0                        | 20034 ()<br>1(1)<br>()<br>()<br>()<br>()<br>()<br>()<br>()<br>()<br>()<br>(                  | R01<br>(8)<br>×<br>×<br>×<br>×<br>×<br>×<br>×<br>×<br>×<br>×<br>×<br>×<br>×<br>×<br>×<br>×<br>×<br>×                                                                                                    |                       |
| Control Control C      | 2003<br>42023<br>70014<br>225<br>(0)<br>X<br>X<br>X<br>X<br>TEL<br>TEL<br>TEL<br>TEL                                                                                                    | 24<br>24<br>24<br>24<br>24<br>26<br>(22)<br>26<br>(22)<br>26<br>(22)<br>26<br>(22)<br>27<br>26<br>(22)<br>26<br>(22)<br>27<br>26<br>(22)<br>28<br>28<br>28<br>28<br>28<br>28<br>28<br>28<br>28<br>28                                                                                                    | 27<br>(x)<br>(x)<br>(x)<br>(x)<br>(x)<br>(x)<br>(x)<br>(x)<br>(x)<br>(x)                                                                                                    | 28<br>(34)<br>(24)<br>(24)<br>(24)<br>(24)<br>(24)<br>(24)<br>(24)<br>(2                                                                                                    |                                                                                |                                                                    | 2235 J<br>1<br>(B)<br>0<br>0<br>0<br>0<br>0<br>0<br>0<br>0<br>0<br>0<br>0<br>0<br>0          | 2<br>(j))<br>×<br>×<br>×<br>×<br>×<br>×<br>×<br>×<br>×<br>×<br>×<br>×<br>×<br>×<br>×                                                                                                    |                       |
| Contraction     Contraction     Contracti      | 2010<br>2010<br>2010                                                                                                    | 24<br>24<br>24<br>24<br>24<br>24<br>26<br>26<br>20<br>20<br>20<br>20<br>20<br>20<br>20<br>20<br>20<br>20                                                                                                    | 27<br>(x)<br>(x)<br>(x)<br>(x)<br>(x)<br>(x)<br>(x)<br>(x)<br>(x)<br>(x)                                                                                                    | 28<br>(x)<br>28<br>(x)<br>0<br>0<br>0<br>0<br>0<br>0<br>0<br>0<br>0<br>0<br>0<br>0<br>0<br>0<br>0<br>0<br>0<br>0<br>0                                                                                                    |                                                                                |                                                                    | 20235 1<br>1<br>1<br>1<br>1<br>0<br>0<br>0<br>0<br>0<br>0<br>0<br>0<br>0<br>0<br>0<br>0<br>0 | Floa<br>C C<br>C C<br>C C<br>C C<br>C C<br>C C<br>C C<br>C                                                                                                    |                       |
| COLOR<br>COLOR<br>COLOR                                                                                                    | 2034<br>2034<br>25,<br>770435<br>2034<br>25,<br>70,<br>70,<br>70,<br>70,<br>70,<br>70,<br>70,<br>70,<br>70,<br>70                                                                                                    | 23409)<br>2499<br>97<br>26<br>00<br>0<br>0<br>0<br>0<br>0<br>0<br>0<br>0<br>0<br>0<br>0<br>0<br>0<br>0<br>0<br>0<br>0                                                                                                    | 27<br>(x)<br>(x)<br>(x)<br>(x)<br>(x)<br>(x)<br>(x)<br>(x)<br>(x)<br>(x)                                                                                                    | >>>>>>>>>>>>>>>>>>>>>>>>>>>>>>>>>>>>>                                                                                                    |                                                                                |                                                                    | **<br>***<br>***<br>***<br>***<br>***<br>***<br>***                                          | 2<br>(A)<br>×<br>×<br>×<br>×<br>×<br>×<br>×<br>×<br>×<br>×<br>×<br>×<br>×<br>×<br>×<br>×<br>×<br>×<br>×                                                                                                    |                       |
| COLAS     COLAS     C      | A PEED<br>A PEED<br>A PEED                                                                                                    | 23409<br>23409<br>97<br>200<br>0<br>0<br>0<br>0<br>0<br>0<br>0<br>0<br>0<br>0<br>0<br>0<br>0<br>0<br>0<br>0<br>0                                                                                                    | 27<br>(k)<br>(k)<br>(k)<br>(k)<br>(k)<br>(k)<br>(k)<br>(k)                                                                                                    | 28 10<br>28 10<br>28 10<br>28 10<br>28 10<br>28 10<br>28 10<br>20 10<br>20 |                                                                                | 300<br>(注)<br>〇〇<br>〇〇<br>〇〇<br>〇〇<br>〇〇                           | 2023年<br>2023年<br>1<br>1<br>1<br>1<br>1<br>1<br>1<br>1<br>1<br>1<br>1<br>1<br>1              | Floa<br>Carlos<br>Carlos |                       |

### ④ご予約日時を選ぶ

カレンダーから予約したい日時 を選びます。 ◎…予約可能 ×…予約不可 TEL…電話でお問い合わせ 予約可能の日時の「◎」を押す と次画面へ進みます。

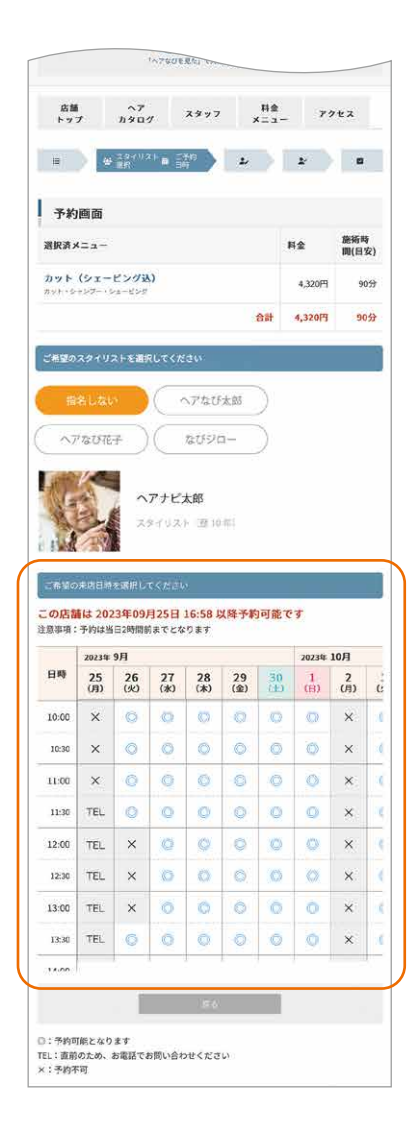

※「TEL」はネット予約の有効 時間を過ぎているため、電話の みの対応となります

# ⑤お客様情報の入力

会員登録が必要な場合は「会員 登録に進む」を押して会員登録 を行います。すでに会員登録が お済みの場合は⑫に進んでくだ さい。

| 店舗      | ~7               |               | 料金      |      |
|---------|------------------|---------------|---------|------|
| トップ     | カタログ             | 2897          | ≠ = a - | 7922 |
| =       |                  | 49 J.         | *       |      |
| -       |                  |               |         |      |
| 会員ログ    | イン               |               |         |      |
|         |                  |               |         |      |
| Web予約機能 | をご利用いたた          | くには会員登録が      | 必要です。   |      |
|         | RIIVEC           |               |         |      |
|         |                  |               |         |      |
|         | 08040 <i>K</i> / | 1.4.12 - TINA | ñ       |      |

# ネット予約のご利用について

# 会員登録をする

ネット予約をご利用するには会員登録 (無料) が必要となります。 下記の手順で会員登録を行ってください。

### ⑥会員登録する

ネット予約に登録する場合は 「会員登録に進む」を押して会 員登録をはじめます。

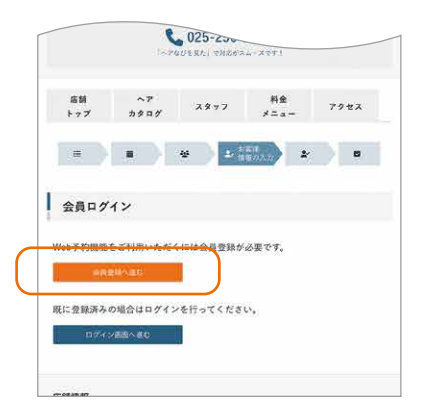

ヘアなびのページの右上にあ るボタンを押して開くメニュー からも会員登録ができます。

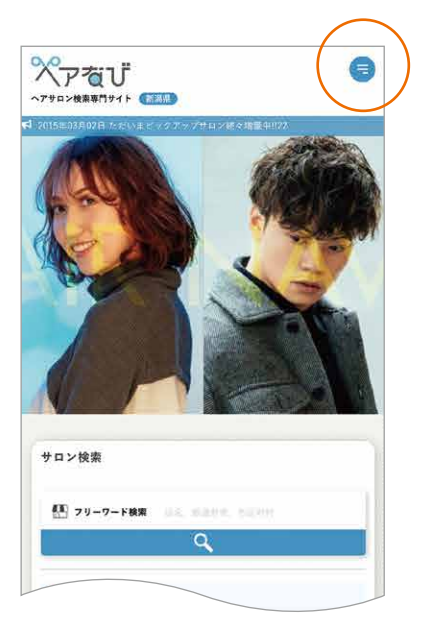

# ⑦メールアドレスを登録する

会員登録に使用するメールアド レスを入力して「送信」 ボタン を押します。すでに登録済みの アドレスの場合、ご利用できま せん。

### ⑧メールに届いた アドレスを開く

③で登録したメールアドレスに 手続きを進めるための案内が 届きます。メールに記載されて いるURLアドレスを押します。

| I                                                                                                    |                                                                                                    |
|----------------------------------------------------------------------------------------------------|----------------------------------------------------------------------------------------------------|
| ▲ 会員登録フォーム (完全無料)                                                                                                    |                                                                                                    |
| ご利用になるメールア                                                                                                    | ドレスを入力してください。                                                                                                    |
| 会員登録用のフィ                                                                                                    | ォームを送信します。                                                                                                    |
|                                                                                                    | ar de                                                                                                    |
| メールアトレス                                                                                                    | 52. GC                                                                                                    |
| である<br>ずドメイン所<br>読帯電話やスマートフォンで届かな<br>info@hairnavi.netを受信                                                            | 解除をして下さい<br>れい場合はドメイン解除設定が必要です。<br>まできるようにしてください。                                                                                                    |
|                                                                                                    | 職会して下さい ない場合はドメイン解除設定が必要です。 1できるようにしてください。 (本の) [AU] (本の) [AU] (ATE AAK) ア 名び                                                                                  |
| 東京大学生         医の           東京市区やスマートフォンで温めない         市の部内山市大学大学生           東京市会社会社会社会社会社会社会社会社会社会社会社会社会社会社会社会社会社会社会社 | 数多して下さい<br>ない場合はドメイン解除設定が必要です。<br>できるようにしてください。<br>「世界ANK」<br>たい<br>たい<br>できるようにしてください。<br>(AU)<br>たい<br>たい<br>たい<br>、<br>、<br>、<br>、<br>、<br>、<br>、<br>、<br>、 |

| ヘアなび 登録のご案内<br>1件のメッセージ                                                                                                    |                |
|----------------------------------------------------------------------------------------------------|----------------|
| info@hairnavi.net <info@hairnavi.net><br/>To: xxx.@hairnavi.net</info@hairnavi.net>                                                          | 2023年10月19日 10 |
| 傑                                                                                                    |                |
| ヘアなび メンバーズ登録のご案内です。                                                                                                    |                |
| 24時間以内に以下のURLをクリックして登録を完了させてください。<br>https://2023.haimavi.net/activate?auth=96ea5e6801757fc34cebb7e47<br>558ctbiffc47f05394406c5a02c7a150c3e | 'a5055         |
| 全球メールアトレス: XXX.@naimavi.net                                                                                                    |                |
| 登録した覚えがない場合はこのメールを被棄してください。                                                                                                    |                |
| ヘアなび より                                                                                                    |                |
|                                                                                                    |                |
|                                                                                                    |                |
|                                                                                                    |                |
|                                                                                                    |                |
|                                                                                                    |                |
|                                                                                                    |                |
|                                                                                                    |                |
|                                                                                                    |                |
|                                                                                                    |                |
|                                                                                                    |                |
|                                                                                                    |                |
|                                                                                                    |                |
|                                                                                                    |                |
|                                                                                                    |                |
|                                                                                                    |                |
|                                                                                                    |                |
|                                                                                                    |                |

会員登録をする(続き)

# ⑨必要な情報を 登録する

会員登録フォームが表示された ら必要な情報をすべて入力し ます。最後に「確認画面へ」を押 します。

### 10登録完了

確認画面で登録内容に間違い なければ「登録する」を押して 登録完了となります。

### ①予約画面に戻る

登録完了後の画面に表示され た「予約処理中の店舗に戻る場 合はこちら」を押して予約画面 に戻ります。

| 会員登録フォー           | -4                                     |                      |
|-------------------|----------------------------------------|----------------------|
| ų                 | 「下のフォームから登録を完了させて」                     | Fau                  |
| ユーザー名<br>②須       | Fév                                    | ※フルネームで記入            |
| ユーザー名 (カナ)<br>参領  | TâN                                    | ※フルネームで記入            |
| メールアドレス<br>② 類    | magara@happy-pass.com                  |                      |
| 電話番号 必須           | )<br>5678 ※ハイフン無しでも入力!                 | 例)090-1234-<br>出来ます。 |
| 郵便番号 必濟           | T         住所検索           フン無しでも入力出来ます。 | 例) 959-1234 ※쓰네      |
| 主所 <del>《</del> 》 | ※景品の発送に利用します。ア/<br>部屋番号までお願いします        | バート・マンション名・          |
| 1/27-F            | R/F                                    | ※半角英数字6文字            |
| ペスワード(再入力)<br>必須  |                                        |                      |

| 確認重節                 |            |
|----------------------|------------|
|                      |            |
| 一名 ヘアなび太郎            |            |
| 一名(カナ) ヘアナビタロウ<br>1  |            |
| アドレス xxx@haimavi.net |            |
| 专 必須 090-1234-5678   |            |
| 专 🛷 〒 9500915        |            |
|                      | ノョンヘアなび202 |
| ード 次セキュリティーの関係上表:    | 示しません      |

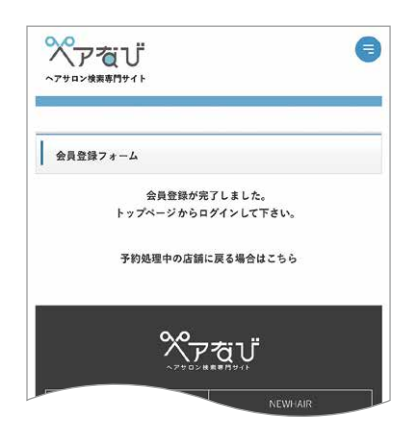

# ネット予約のご利用について

# ログインする

会員登録が完了したらログインして予約の手続きを続けます。

# 12ログインする

処理中の画面に戻ったら「ログ イン画面へ進む」を押します。

# 13ログインする

会員登録したメールアドレスと パスワードを入力して「ログイ ンする」を押します。

|                | let.             | 025-200-<br>001281 9886 | 24-X771    |      |
|----------------|------------------|-------------------------|------------|------|
| 店舗<br>トップ      | へア<br>カタログ       | 2827                    | 料金<br>メニュー | アクセス |
| =              |                  | *                       | ellan 🔹    |      |
| 会員ログ           | イン               |                         |            |      |
| Web予約機能        | をご利用いただ<br>BHAID | くには会員登録が                | 必要です。      |      |
| HI- 49 SHOW 7. | 0864577          |                         | ч.         |      |
| 0.954          | VERNED           |                         |            |      |

| 2015年03月02日 わだいまピックアップ                                                | ジサロン組み増展中日                                                  |
|-----------------------------------------------------------------------|-------------------------------------------------------------|
| 会員ログイン                                                                |                                                             |
| メールアドレスとパスワードを)                                                       | <b>入力してログインしてください。</b>                                      |
| -17862                                                                |                                                             |
| 27-F                                                                  |                                                             |
| a <i>94</i>                                                           | 2 <b>7</b> 5                                                |
|                                                                       |                                                             |
| ***                                                                   | 夜び<br>NEWHAIR                                               |
| ×・<br>・/ンテロン#<br>特集<br>よくから質問                                         | <b>ない</b><br>****<br>NEW+AIR<br>イベント・キャンペーン                 |
| ・/>・<br>・<br>・<br>・<br>・<br>・<br>・<br>・<br>・<br>・<br>・<br>・<br>・<br>・ | <b>ないじ</b><br>NEWHAIR<br>イベント・キャンペーン<br>プライバシーボリンー          |
| ・/>・==>=<br>作業<br>よくめる実際<br>・<br>・<br>作成的<br>運営会社                     | <b>たたい</b><br>NEWFAR<br>イベント・キャンペーン<br>プライバシーナリシー<br>み願い合わせ |

### 14予約者情報を確認

会員登録時に登録した内容が お客様情報が入力されますの でご確認ください。

|                                                                                                    | ······································                                                                                                    | *                                                                                                    | 8                                                                                                    |
|----------------------------------------------------------------------------------------------------|----------------------------------------------------------------------------------------------------|----------------------------------------------------------------------------------------------------|----------------------------------------------------------------------------------------------------|
| 予約画面                                                                                                    |                                                                                                    |                                                                                                    |                                                                                                    |
| 来应日時                                                                                                    |                                                                                                    | 20234                                                                                                    | F10月24日<br>08:00                                                                                          |
| 指定スタイリスト                                                                                                  |                                                                                                    |                                                                                                    | 指定なし                                                                                                    |
| 资格资 <b>义</b> =                                                                                            |                                                                                                    | 総会                                                                                                    | 1012533                                                                                                   |
|                                                                                                    |                                                                                                    |                                                                                                    | 間(目安)                                                                                                    |
| カット(シェービング込)<br>*++・>+>ブー・>+-ビング                                                                          |                                                                                                    | 4.320FJ                                                                                                    | 90 分                                                                                                    |
|                                                                                                    | 合計                                                                                                    | 4,320 円                                                                                                    | 90 分                                                                                                    |
|                                                                                                    |                                                                                                    | • x = 1 - 5.03                                                                                                    | ्रमार्थव                                                                                                  |
| お客様情報を確認し                                                                                                 | して下さい                                                                                                    |                                                                                                    |                                                                                                    |
| お客様情報を確認。<br>はる388日でF<br>ご予約者氏名・                                                                          | 、て下さい   、つちび太郎                                                                                                    | (例 新潟 オ                                                                                                    | (册)                                                                                                    |
| お客様情報を確認し<br>ロシスの目です<br>ご予約者氏名・<br>ご予約者氏名(カナ)・                                                            | <ul> <li>へアなび太郎</li> <li>ヘアなび太郎</li> <li>ヘアナビタロク</li> <li>マ)</li> </ul>                                                                                                    | (例 結法 オ<br>(例 二 イガ                                                                                                    | (部)<br>タタロ                                                                                                |
| お客様情報を確認<br><sup>13,23日で7</sup><br>ご予約者氏& <sup>*</sup><br>ご予約者氏&(カナ) <sup>*</sup><br>メールアドレス <sup>*</sup> | へアなび太郎<br>ヘアなび太郎<br>ヘアナビタロク<br>つ)<br>magara@happy-pass.cor                                                                                                    | (例 新潟 オ<br>(例 二イガ<br>(例)                                                                                                    | (郎)<br>タタロ                                                                                                |
| <b>お客様情報を確認</b><br>aaaaaar<br>ご予約者氏名。<br>ご予約者氏名(カナ)・<br>メールアドレス <sup>。</sup>                              | ヘアなび大郎         ヘアなび大郎           ヘアなび大郎         ヘアなど大部の           ヘアなど大部の         マンクレンシーン           マンクレンシーン         マンクレンシーン           マンクレンシーン         マンクレンシーン           マンクレン         マンクレン           マンクレン         マンクレン           マンクレン         マンクレン           マンクレン         マンクレン           マンクレン         マンクレン           マ                                                                                                    | (例 新潟 よ<br>(例 二 イガ<br>(例<br>(例<br>(例<br>(例<br>(例<br>(例<br>(例<br>(例<br>(例<br>(例<br>())))))))                                                                                              | に用)<br>タタロ<br>#80.80.00<br>#2 (ドメイン<br>下2007ドレ<br>xcconio]                                                |
| お客様情報を確認。<br>2003年で<br>ご予約者氏名。<br>ご予約者氏名(カナ)。<br>メールアドレス。<br>進施可能な電話優号。                                   | へアなび大郎<br>ヘアなび大郎<br>ヘアナビタロウ<br>つ)<br>「回復中部行のないれ」<br>回復中部行のないれ」<br>回復中部行のないれ」<br>回復中部行からいれ」<br>回復中部行からいれ」<br>回復中部行からいれ」<br>日本・リアロケドンズ [metric<br>中かう 2012年-5月7日<br>マーク 第一してく<br>シーク 2012年-5月7日                                                                                                    | (例 新潟 3<br>(例 二イガ<br>(例<br>(例<br>(例<br>(例<br>(例<br>(例 030-11)<br>(例 030-11)<br>入力出来来                                                                                                    | ()()()<br>()()()()()()()()()()()()()()()()                                                                |
| お客様情報を確認し<br>このが現在す<br>ご予約者氏名。<br>ご予約者氏名(カナ)・<br>メールアドレス。<br>進路可能な電話場号・<br>このがロンに行くのは<br>初めてですか?。         | へアなび太郎<br>ヘアなび太郎<br>ヘアナビタロつ<br>つ)<br>mggra@mgagy-pass.com<br>mf0形bitmovi.net)<br>mggra@mgagy-pass.com<br>mbit.tx9, bitma-bitmovi.net)<br>mbit.tx9, bitma-bitmovi.<br>networks.com<br>bitma-bitmovi.net<br>mbitmovi.net)<br>mbitma-bitmovi.net<br>mbitmovi.net<br>mbitmo | (明 新潟 3<br>(明 二イガ<br>(明 二イガ<br>(明<br>(明 二イガ<br>(明 1991)<br>(明 1990-11<br>)<br>(明 1990-11<br>() いいえ、                                                                                      | tml.selg.<br>オタタロ<br>ポロ.selg.<br>また (ドメイン<br>下とのアドレ<br>いたCOMD]<br>(111-<br>F。<br>以前行っ                     |
| お客様情報を確認し<br>こうか考える(カナ)・<br>ごうか考える(カナ)・<br>メールアドレス・<br>進地可能な電話曲号・<br>このウロンに行くのは<br>初めてですか?*               | <ul> <li>ヘアなび大部</li> <li>ヘアなび大部</li> <li>ヘアナビタロつ</li> <li>つ)</li> <li>mggara@hagopy-pass.com</li> <li>mggara@hagopy-pass.com</li> <li>mggara@hag</li></ul>                                                                                                    | <ul> <li>(例 新潟 オ</li> <li>(例 ニイガ</li> <li>(例</li> <li>(例</li> <li>(例</li> <li>(例</li> <li>(例</li> <li>(例</li> <li>(例</li> <li>(例 1990-11</li> <li>(例 1990-11</li> <li>() いいえ、</li> </ul> | (第)<br>第844年5月<br>第844年5月<br>第85年5月<br>第1日<br>11日<br>11日<br>11日<br>11日<br>11日<br>11日<br>11日<br>11日<br>11日 |

# ネット予約するには…(続き)

### 15ポイントを利用

保有しているポイントがある場合、ここでポイントを使用する ことができます。100pt~利用 できます。ネット予約時に確定 した使用ポイントは後から変更 できません。

|                                                                                                    | * 2 asot                                                                                                    | *                                                                                                    | 8                                                                                                    |
|----------------------------------------------------------------------------------------------------|----------------------------------------------------------------------------------------------------|----------------------------------------------------------------------------------------------------|----------------------------------------------------------------------------------------------------|
| 予約画面                                                                                                    |                                                                                                    |                                                                                                    |                                                                                                    |
| 来店日時                                                                                                    |                                                                                                    | 20234                                                                                                    | F10月24日<br>08:00                                                                                                    |
| 指定スタイリスト                                                                                                   |                                                                                                    |                                                                                                    | 指定なし                                                                                                    |
| 選択済メニュー                                                                                                    |                                                                                                    | 料金                                                                                                    | 施術時<br>問(目安)                                                                                                    |
| カット (シェービング込)<br>**+ - シャンブー・シャードング                                                                        |                                                                                                    | 4.320FJ                                                                                                    | 90 分                                                                                                    |
|                                                                                                    | 合計                                                                                                    | 4,320 FB                                                                                                    | 90 分                                                                                                    |
|                                                                                                    |                                                                                                    | • X = 1- 5.83                                                                                                    | ्रत्वत्राहेव                                                                                                    |
| 198道道日44                                                                                                   | crew                                                                                                    |                                                                                                    |                                                                                                    |
| uomiller<br>ご予約者氏名*                                                                                        | ~760±B                                                                                                    | (例 新潟 オ                                                                                                    | (#B)                                                                                                    |
| は必須項目です<br>ご予約者氏名*<br>ご予約者氏名(カナ)*                                                                          | ペアなび太郎                                                                                                    | (例 新潟 オ<br>(例 ニイガ                                                                                                    | (86)<br>'& 9 D                                                                                                    |
| は2000日でF<br>ご予約者氏名*<br>ご予約者氏名(カナ)*                                                                         | ペアなび太郎<br>ヘアナビタロウ<br>う)                                                                                                    | (例 新潟 オ<br>(例 ニイガ                                                                                                    | (朋)<br>这 タロ                                                                                                    |
| u23000 c r<br>ご予約者氏名*<br>ご予約者氏名(カナ)*<br>メールアドレス*                                                           | ヘアなび太郎<br>ヘアオビタロシ<br>つ)<br>indp#88hapsy-pass.cov<br>info8hoimov.not)<br>回想 により、後にもの間が一<br>取り により、後にもの間が一<br>についたり、そこのので<br>についたり、このので<br>についたり、このので<br>についたり<br>についたり、このので<br>についたり、このので<br>についたり、このので<br>についたり、このので<br>についたり、こので<br>についたり、こので<br>についたり、こので<br>についたり、こので<br>についたり、こので<br>についたり、こので<br>についたり、こので<br>についたり、こので<br>についたり、こので<br>についたり、こので<br>についたり、こので<br>についたり、こので<br>についたり、こので<br>についたり、こので<br>についたり、こので<br>についたり、こので<br>についたり、こので<br>についたり<br>についたり<br>にの<br>についたり<br>についたり<br>につい<br>についたり<br>についたり<br>についたり<br>につい<br>についたり<br>につい<br>についたり<br>についたり<br>についたり<br>につい<br>につい<br>につい<br>につい<br>につい<br>につい<br>につい<br>につい<br>につい<br>につい | (例 新潟 J<br>(例 ニイガ<br>(例<br>)<br>(例<br>)<br>(例<br>)<br>(例<br>)<br>(例<br>)<br>(例<br>)<br>(例<br>)<br>(例                                                                                                    | СВВ)<br>タタロ<br>Наимець<br>На (Р×<><br>Тарор Рь<br>носомо)                                                                                                    |
| <ul> <li>4.3 STREFT</li> <li>ご予約者氏名*</li> <li>ご予約者氏名(カナ)*</li> <li>メールアドレス*</li> <li>道路可能な電話番号*</li> </ul> | <ul> <li>ヘアなび太郎</li> <li>ヘアなど女郎</li> <li>ヘアオビタロク</li> <li>ア)</li> <li>magaraithappy-pass.cov</li> <li>(市る市長が小の人)</li> <li>(市る市長が小の人)</li> <l< td=""><td>(例 新潟 3<br/>(例 三イガ<br/>(例<br/>(例<br/>(例<br/>(例<br/>(例 090-1)<br/>、入力出来ま<sup>-</sup></td><td>t.m)<br/>***илеца,<br/>протры<br/>тротры<br/>тротры<br/>тротры<br/>тротры</td></l<></ul>                                                                                                    | (例 新潟 3<br>(例 三イガ<br>(例<br>(例<br>(例<br>(例<br>(例 090-1)<br>、入力出来ま <sup>-</sup>                                                                                                    | t.m)<br>***илеца,<br>протры<br>тротры<br>тротры<br>тротры<br>тротры                                                                                                    |
| <ul> <li>は2000000000000000000000000000000000000</li></ul>                                                  | ヘアなび大服<br>ヘアなび大服<br>ヘアナビタロつ<br>つ)<br>「相互線F#8/FADDY-FARS.COV<br>(相互相当しての)、REAL # 100<br>(日本)、日本の人間の(日本)、100<br>(日本)、日本の人間の(日本)、100<br>(日本)、100<br>(日本)<br>(日本)<br>(日本)<br>(日本)<br>(日本)<br>(日本)<br>(日本)<br>(日本)                                                                                                    | <ul> <li>(例 新潟 オ</li> <li>(例 二イガ</li> <li>(例</li> <li>(例</li> <li>(例</li> <li>(例</li> <li>(例</li> <li>(例</li> <li>(例</li> <li>(例</li> <li>(例</li> <li>(例</li> <li>(例</li> <li>(例</li> <li>(例</li> <li>())</li> <li>()</li> <li>()<!--</td--><td>CBE)<br/>タタロ<br/><sup>約04,86,0</sup><br/><sup>102</sup> (12,5×2×<br/><sup>102</sup> (11-<br/>f.<br/>以前行っ</td></li></ul> | CBE)<br>タタロ<br><sup>約04,86,0</sup><br><sup>102</sup> (12,5×2×<br><sup>102</sup> (11-<br>f.<br>以前行っ                                                                                                    |
| 42.5%88日です<br>ご予約者託名(カナ)*<br>ジールアドレス*<br>連続可能な電話曲号*<br>このサロンに行くのは<br>初めてですか?*                              | ヘアなび大服<br>ヘアナビタロつ<br>つ)<br>magiral@hapoy-pass.com<br>info@fileionov.hou<br>Bill##+19707b2/faced<br>motionstate.bip201 を10000<br>motionstate.bip201 を10000<br>motionstate.bip201 を10000<br>page-billionov.bip201<br>page-billionov.bip201<br>page-bip201<br>page-bip201<br>pa                                                                                                    | <ul> <li>(例 新潟 は</li> <li>(例 二イガ</li> <li>(例</li> <li>(例</li> <li>(例</li> <li>(例</li> <li>(例</li> <li>(例</li> <li>(例</li> <li>(例</li> <li>(例</li> <li>(例</li> <li>(例</li> <li>(例</li> <li>(例</li> <li>(例</li> <li>(例</li> <li>(例</li> <li>())</li> <li>()</li> <li>()<!--</td--><td>(第)<br/>************************************</td></li></ul>                                                             | (第)<br>************************************                                                                                                    |
| 42.9888577<br>ご予約者氏名。<br>ご予約者氏名(カナ)*<br>メールアドレス*<br>連続可能な電話曲号*<br>このサロンに行くのは<br>初めてですか?*<br>ム議情報           | <ul> <li>ヘアダジ大郎</li> <li>ヘアダビタロウ</li> <li>マ)</li> <li>magiral@happy-pass.co</li> <li>info@hoirnavi.nol</li> <li>部務時代の中の</li> <li>部務時代の中の</li> <li>ロークシーン</li> <li>ロークシーン</li></ul>                                                                                                    | (例 新潟 オ<br>(例 二イガ<br>(例)<br>(例)<br>(例)<br>(例)<br>(例)(00-1)<br>(例)00-1)<br>(入力出来ま)<br>()(い入入)                                                                                                    | (1月)<br>タタロ<br>(ロメント<br>(ロメント)<br>(ロメント)<br>(ロメ)<br>(ロメント)<br>(ロメント)<br>(ロメント)<br>(ロメント)<br>(ロメ)<br>(ロ)<br>(ロメ)<br>(ロ)<br>(ロ)<br>(ロ)<br>(ロ)<br>(ロ)<br>(ロ)<br>(ロ)<br>(ロ)<br>(ロ)<br>(ロ |

#### 16確認する

最後にこれまでの内容を確認 する画面に移動します。内容に 問題なければ「予約する」ボタ ンを、変更があれば「戻る」ボタ ンを押して修正する項目まで戻 ります。

|                           |                                     | 1 (NEO) | a            |
|---------------------------|-------------------------------------|---------|--------------|
|                           |                                     |         |              |
| 予約画面                      |                                     |         |              |
| こそれ内容の最終確認                | 8をしてください                            |         |              |
| た予約は完了してま                 | のません。                               |         |              |
| トロの内容にお何違い<br>内容に問題がなければ  | いかないかと確認くたさい。<br>【『入力内容を確認して予約する』を引 | 申してください | 34           |
| 選択済メニュー                   |                                     | 料金      | 施術時<br>時(日安) |
| 選択済メニュー                   |                                     | 料金      | 施術時<br>間(目安  |
| カット(シェービン<br>カット・シャンプー・シュ | グ込)<br>- ビング                        | 4,320円  | 90%          |
|                           | ポイント利用                              | 1,000pt | 1            |
|                           | 合計                                  | 3,320F9 | 905          |
| 来店日時                      | 2023年09月27日 15:00                   |         |              |
| 指定スタイリスト                  | ~P40#7                              |         |              |
| ご予約者氏名                    | ヘアなび太郎                              |         |              |
| ご予約者氏名(カ<br>ナ)            | ヘアナビタロウ                             |         |              |
| メールアドレス                   | xxx@haimavi.net                     |         |              |
| 連絡可能な電話番<br>号             | 09012345678                         |         |              |
| このサロンに行く<br>のは初めてです<br>か? | いいえ、以前行ったことがあります                    |         |              |
| ネット予約キャン<br>ペーンに応募する      | 応募しない                               |         |              |
|                           | 会員登録しない                             |         |              |
| 会員登録                      | 10日にて運動することがあります 必ず                 | 連絡のつく電  | 話番号であ        |

### 17予約完了

「予約する」 ボタンを押した後、 予約完了画面が表示されたら 予約完了となります。予約した 内容が登録したメールに届きま す。

| F-7.7                                          | ヘア<br>カタログ                                          | 2977                                            | 料金<br>メニュー                  | 7922                   |
|------------------------------------------------|-----------------------------------------------------|-------------------------------------------------|-----------------------------|------------------------|
| •                                              | •                                                   | w ) 1                                           |                             | a 540                  |
| 予約画面                                           | ō                                                   |                                                 |                             |                        |
| 87 <b>8</b> 10                                 |                                                     |                                                 |                             |                        |
| ご利用ありが                                         | とうございます                                             | r.                                              |                             |                        |
| お客様のご予                                         | 約を承りました                                             | :ました。<br>パレフィーズの中                               | SARE - 11 5                 |                        |
|                                                | 333607 301                                          | I PARCE STARS                                   | C1~274C6627 7476            |                        |
| たので必ず御                                         | 確認ください。                                             |                                                 |                             |                        |
| たので必ず御<br>ペールアドレ<br>晶合、予約が<br>Eの際はお手           | 確認ください。<br>スに間違いが表<br>確定していない<br>数ですがお店に            | らった場合、また1<br>い場合があります。<br>こお問い合わせくだ             | 時間が経過しても<br>さい。             | メールが届かない               |
| たので必ず御<br>メールアドレ<br>暑合、予約が<br>その際はお手<br>二重予約の原 | 確認ください。<br>スに間違いが表<br>確定していない<br>数ですがお店に<br>因となりますの | った場合、また1<br>い場合があります。<br>こお問い合わせくだ<br>って、ブラウザ端末 | 時間が経過しても<br>さい。<br>の「戻る」機能に | ッメールが届かない<br>は使用しないでくた |

### 18予約後は…

予約完了後、予約の内容変更お よびキャンセルの場合、必ずお 店に電話連絡してください。

# ネット予約のご利用について

# 予約を確認する

ネット予約を申し込んだ内容はマイページまたは予約時のメールにてご確認できます。 メールはご利用のアプリ等からご確認ください。

### ①ログインする

ヘアなびのページの右上にあ るボタンからメニューを開き、 ログインしてください。

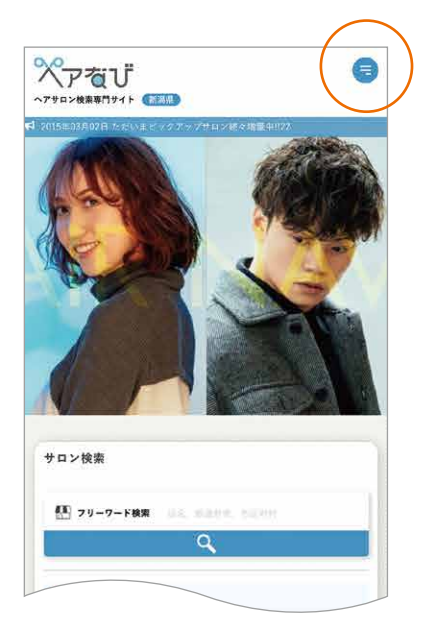

# ②マイページを開く

ログインした状態のメニューか ら「マイページ」を押します。

|                                            | 0 |
|--------------------------------------------|---|
| <del>ようこそへア</del> なび太郎 さん<br>マイページ - ログアクト |   |
| 物旗                                         |   |
| NEWHAR                                     |   |
| よくある資料                                     |   |
| A つ 何次<br>もあ 何次                            |   |
|                                            |   |
|                                            |   |
|                                            |   |
|                                            |   |
|                                            |   |
|                                            |   |
|                                            |   |
|                                            |   |

### ③マイページを見る

マイページでは予約履歴と取 得したポイントを確認すること ができます。

| 約履歴 ※ | 確定した予約だけ表示                                                                                                    | 示してい                                      | ます                                                                     |
|-------|----------------------------------------------------------------------------------------------------|-------------------------------------------|------------------------------------------------------------------------|
| ボ     | イントはご予約日より                                                                                                    | )3日後(                                     | こ付与されます。                                                               |
| 来店状況  | 内容                                                                                                    |                                           | ポイント                                                                   |
| 未来店   | ネット予約日:201<br>18 17:47:00<br>来店予約日:2023<br>09:30<br>店名:理智室ヘアな<br>指名:推名なし<br>カット(シエービン<br>込)<br>カット・シャンプ<br>ェービング<br>金額:4,320円<br>施術時間(目安):9<br>ポイント利用:100<br>◆合計場額:90分                          | 23-10-<br>-10-21<br>にび<br>-・シ<br>の分<br>ot | 使用& イント:<br>10 pt<br>獲得& イント:<br>43 pt<br>残り& イント:<br>619 pt           |
| 未来店   | ネット予約日:202<br>0614:22:00<br>来店予約日:2023<br>13:00<br>広名:理容室ヘアな<br>指名:指名なし<br>カラーチェンジ<br>金額:4,860円<br>施術時間(日安):6<br>オオブションメニニ<br>ナチュラルウエーン<br>金額:8,100円<br>施術時間(日安):1<br>◆合計金額:12,96<br>◆合計毎額:1805 | 23-10-<br>-10-15<br>で<br>0分<br>L-★<br>プ   | 使用が 心ト:<br>0 pt<br>獲得部 心ト:<br>129 pt<br>残りが (小ト:<br>1129 pt<br>1129 pt |
|       |                                                                                                    |                                           |                                                                        |
| 有ポイン  | <b>K</b> alina ang kalina ang kalina ang kalina ang kalina ang kalina ang kalina ang kalina ang kalina ang kalina ang                                                                           |                                           |                                                                        |
| 店舗名   | ポ                                                                                                    | イント                                       | 最終利用日                                                                  |
| 里容室へフ | 7なび 61                                                                                                    | .9                                        | 2023-10-21                                                             |